# **PAGAMENTI tramite circuito PAGO PA**

Il sistema PagoPA è il sistema di pagamento per le pubbliche amministrazioni.

Se vivi presso le strutture di Opera Universitaria riceverai, una mail per ogni scadenza, con allegata una fattura con il totale da pagare (avviso di pagamento).

#### Nell'avviso di pagamento trovi tutti i dati necessari per procedere al pagamento.

Puoi effettuare il pagamento attraverso le seguenti modalità:

- A. online attraverso il sito https://mypay.provincia.tn.it/ (segui le presenti istruzioni)
- B. online tramite l'addebito CBILL (servizio offerto dalla tua banca)
- C. presso uno sportello fisico autorizzato (Banca, tabaccheria)
- D. tramite app dedicate (come Satispay, Sisalpay o Bancomatpay).

Se vuoi pagare online dal sito della Provincia di Trento (opzione A.), **dopo aver ricevuto l'avviso di pagamento via mail**, devi eseguire i seguenti passi:

## 1. ACCEDI AL PORTALE DEI PAGAMENTI

Vai su https://mypay.provincia.tn.it/ e clicca sulla voce "Avvisi di pagamento":

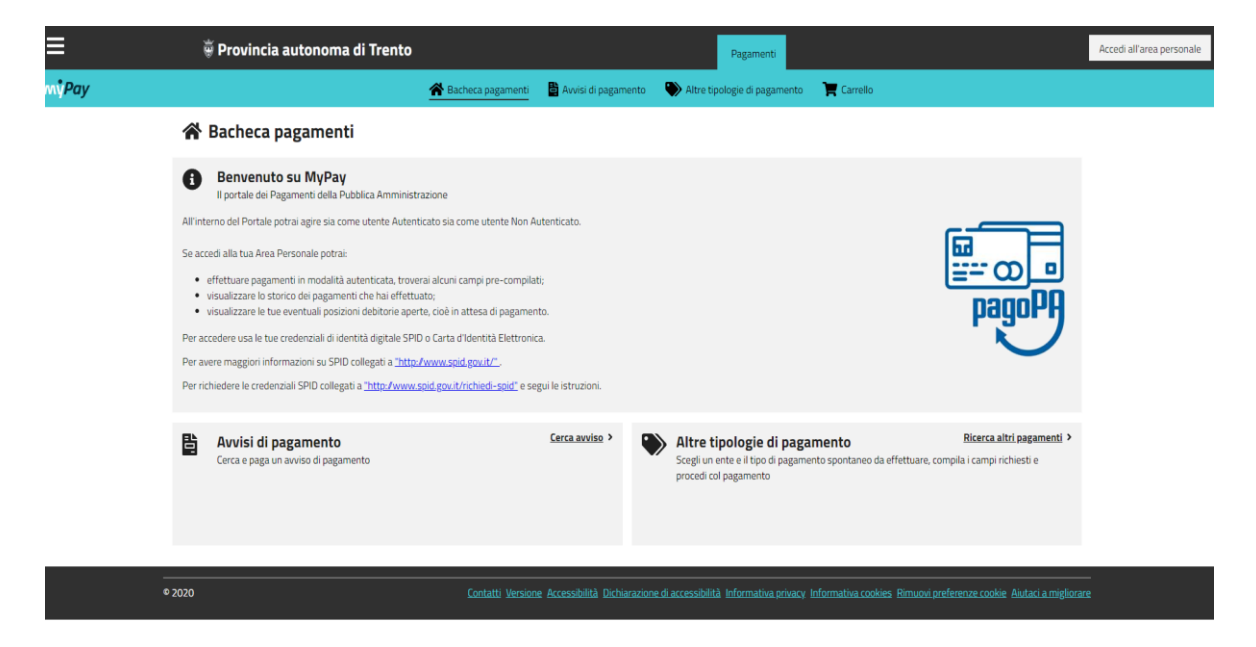

Puoi scegliere se effettuare il pagamento come utente anonimo, inserendo manualmente tutti i tuoi dati, oppure accedere al sistema utilizzando la tua identità digitale (SPID). Se utilizzi lo SPID, i tuoi dati vengono automaticamente riportati.

Puoi utilizzare il tuo conto corrente o una carta di credito/carta prepagata per procedere con il pagamento.

#### 2. AVVIA IL PAGAMENTO

Inserisci **il codice avviso/IUV** della fattura ricevuta e **il tuo codice fiscale**.

|                     | 🗑 Provincia a                    | utonoma di Trento              | D                                     |                                   | Pagamenti                              |                |                  |                   |            | Acco |
|---------------------|----------------------------------|--------------------------------|---------------------------------------|-----------------------------------|----------------------------------------|----------------|------------------|-------------------|------------|------|
| ∎<br>NPay           |                                  |                                | 🖀 Bacheca pagamenti                   | 🖶 Avvisi di pagamento             | Altre tipologie di pagamento           | 🏋 Carr         | ello             |                   |            |      |
| A Bacheca pagamenti | Avvisi di pagamento              |                                |                                       |                                   |                                        |                |                  |                   |            |      |
|                     | 当 Avvisi di paga                 | amento                         |                                       |                                   |                                        |                |                  |                   |            |      |
|                     | Se hai ricevuto un avviso        | di pagamento compila il s      | eguente form 🕑                        |                                   |                                        |                |                  |                   |            |      |
|                     | Codice avviso / IUV *            |                                |                                       | Codice fiscale / Partita IVA dest | tinatario avviso "                     |                |                  |                   |            |      |
|                     |                                  | N                              | ion ho codice fiscale / partita IVA   | C10000042                         | )                                      |                |                  |                   |            |      |
|                     |                                  |                                |                                       |                                   |                                        |                |                  |                   | Reset      |      |
|                     |                                  |                                |                                       |                                   |                                        |                |                  |                   |            |      |
|                     | Tramite menù                     | Azioni, cliccando sui tre punt | tini, è possibile procedere con la vi | isualizzazione del dettaglio,     | il download della copia pdf dell'Avvis | so, l'aggiunta | a al carrello    | per il successivo | pagamento. |      |
|                     | Beneficiario                     | Tipo dovuto                    | Causale del vers                      | amento                            | h                                      | mporto s       | Data<br>scadenza | Stato             | Azioni     |      |
|                     | Opera Universitaria di<br>Trento | CONTAB                         | Emesso docur                          | mento and                         |                                        | 40,00€ 31      | 1/07/2023        | B Da Pagare       | <b></b> ~  |      |
|                     |                                  |                                |                                       |                                   |                                        |                |                  |                   |            |      |

NB! Il codice avviso/IUV è riportato in basso a destra nel documento di pagamento ricevuto da Opera Universitaria.

Utilizza la porzione di avviso relativa al canale di pagamento che preferisci.

| DATI PER IL PAGAMENTO                                             |                                                                                                    | <b>RATA UNICA</b> | entro il            | 31/01/2024                 |
|-------------------------------------------------------------------|----------------------------------------------------------------------------------------------------|-------------------|---------------------|----------------------------|
|                                                                   | Destinatario                                                                                            |                   | Euro                | 319,04                     |
|                                                                   | Ente Creditore<br>Opera Universitaria di Trento<br>Oggetto del pagamento<br>Emesso documento : B-501212 |                   |                     |                            |
| Inquadra il codice QR con la tua<br>app di pagamento o usa i dati | Codice CBILL Codice Avviso AJLHA 3020 0000 0004                                                         | 2288 56           | Cod. Fiscale<br>800 | Ente Creditore<br>03390228 |

Clicca sui 3 puntini evidenzia so o "Azioni" e seleziona "Aggiungi al carrello".

Tramite menù Azioni, cliccando sui tre puntini, è possibile procedere con la visualizzazione del dettaglio, il download della copia pdf dell'Avviso, l'aggiunta al carrello per il successivo pagamento.

|     | Beneficiario                     | Tipo dovuto | Causale del versamento                                                           | Importo         | Data<br>scadenza | Stato                  | Azioni                                 |            |
|-----|----------------------------------|-------------|----------------------------------------------------------------------------------|-----------------|------------------|------------------------|----------------------------------------|------------|
|     | Opera Universitaria di<br>Trento | CONTAB      | Emesso documento : F-444930                                                      | 40,00€          | 31/07/2023       | Da Pagare              | •••<br>Mostra altri campi              | ~          |
| രാ  | 020                              |             | Contatti Varciono Arcorcibilità Dichiaraziono di accorcibilità Informativo ariun | v Informati     | up cookies. P    | imuqui proforon        | Scarica avviso<br>Aggiungi al carrello | miglioraro |
| * 2 | 020                              |             | Contatti versione Accessionita orchiarazione oraccessionita informativa privat   | <u>y miomaa</u> | Va cookies K     | <u>imdovi preferen</u> | <u>ka avonia</u> <u>- notaa, d l</u>   | mignorare  |

# 3. PAGAMENTO ONLINE

| 🐂 Carrello                                                                                               |                                                         |                                                                  |                                                 |
|----------------------------------------------------------------------------------------------------|---------------------------------------------------------|------------------------------------------------------------------|-------------------------------------------------|
| 💋 Inserimento dati                                                                                       | Validazione mail                                        | Siepilogo                                                        | Pagament                                        |
| In questa pagina si possono gestire i dovuti da pa<br>l'avviso di pagamento o eliminare il dovuto dal ca | igare inseriti all'interno del carrello e tr<br>rrello. | amite il menu <b>Azioni</b> , cliccando sui tre puntini, si avra | nno a disposizione le funzionalità per stampare |
| Dati del versante                                                                                        |                                                         |                                                                  |                                                 |
| Nome e Cognome *                                                                                         | Tipo persona<br>Fisica Giuridica Codice fiscale *       | Non ho codice fiscale / partita IVA                              | Email 1                                         |
| Dati aggiuntivi                                                                                          | Clicca per aggiungere i dati a                          | zgiuntivi del versante                                           | ~                                               |
| Dovuti intestati a:                                                                                      |                                                         |                                                                  | 0                                               |
| Beneficiario                                                                                             | Tipo dovuto                                             | Causale del versamento                                           | Importo Azioni                                  |
| Opera Universitaria di Trento                                                                            | CONTAB                                                  | Emesso documento : 🖛 🖛 🖘                                         | 40,00 € ••• ∽                                   |
| Dati aggiuntivi                                                                                          | Clicca per aggiungere i dati ag                         | giuntivi dell'intestatario                                       | *                                               |
| Importo totale del pagamento: 40,0                                                                       | 00 €                                                    |                                                                  |                                                 |
| Abbandona e svuota carrello                                                                              |                                                         |                                                                  | Stampa avviso pagamento Avanti                  |

Compila con le informazioni mancanti:

- Nome e Cognome
- Tipo persona: Fisica
- Il tuo codice fiscale
- Il tuo indirizzo email

Clicca il tasto "Avanti" per procedere con il pagamento online e scegliere il canale con cui vuoi pagare.

#### 4. VERIFICA INDIRIZZO MAIL

Se non sei autenticato, riceverai una mail con un codice e ti sarà richiesto di inserire tale codice per verificare il tuo indirizzo mail.

Il codice è valido solo per 60 MINUTI.

| ≡                   | 🗑 Provincia autonoma di Trento                                                                                                    |                                |                     | Pagamenti                    |                 | Accedi all'area personale |
|---------------------|----------------------------------------------------------------------------------------------------|--------------------------------|---------------------|------------------------------|-----------------|---------------------------|
| m <b>ʻ</b> Pay      |                                                                                                    | 🖀 Bacheca pagamenti            | Avvisi di pagamento | Altre tipologie di pagamento | Carrello        |                           |
| 😤 Bacheca pagamenti | Carrelio                                                                                                    |                                |                     |                              |                 |                           |
|                     | 🛒 Carrello                                                                                                    |                                |                     |                              |                 |                           |
|                     | 🖉 Inserimento dati                                                                                                    | 🕑 Validazione n                | nail                | 🖉 Riepilogo                  | Pagamento       |                           |
|                     | Poiché non sei autenticato, è necessario validare il tuo ind                                                                                                    | irizzo mail per procedere e so | caricare l'avviso.  |                              |                 |                           |
|                     | Ti è stata inviata una email all'indirizzo indicato nel form p<br>Inserisci il codice di verifica presente nella mail.<br>Il codice è valido per 60 MINUTI. Trascorso questo tempo | recedente:                     | 'altra richiesta.   |                              |                 |                           |
|                     | Codice verifica *                                                                                                    |                                |                     |                              |                 |                           |
|                     | Abbandona e svuota carrello                                                                                                    |                                |                     |                              | Indietro Avanti |                           |

Clicca il tasto "Avanti" per procedere con il pagamento

Verifica la correttezza dei dati e clicca su "Procedi con il pagamento on line"

| 🐂 Ca         | rrello                                                                                                    |                                  |                        |           |                                 |
|--------------|----------------------------------------------------------------------------------------------------|----------------------------------|------------------------|-----------|---------------------------------|
| 🖉 Inser      | imento dati                                                                                                    | S Validazione m                  | nail 🛛 🔗 I             | Riepilogo | Pagamento                       |
|              | Dati del versante: R<br>Codice fiscale: B<br>Indirizzo: - Civico: - Cap: -<br>Nazione: - Provincia: - Località: -                                                                                 | Email: M                         |                        |           |                                 |
| 23           | Dovuti intestati a: Dovuti<br>Codice fiscale: Contraction (Contraction)<br>Indirizzo: Contraction (Contraction)<br>Nazione: B. Contraction (Contraction)<br>Nazione: B. Contraction (Contraction) | C Email:<br>Cap: 2<br>Ccalità: - |                        |           | Ø                               |
|              | Beneficiario                                                                                                    | Tipo dovuto                      | Causale del versamento |           | Importo                         |
| and a second | Opera Universitaria di Tre                                                                                                    | nto CONTAB                       | Emesso documento : F-  |           | 40,00 € ∽                       |
| Imp          | orto totale del pagamento                                                                                                    | : 40,00 €                        |                        |           |                                 |
| Abba         | ndona e svuota carrello                                                                                                    |                                  |                        | Indietro  | Procedi con il pagamento online |

#### 5. INDIRIZZAMENTO SU PAGOPA

Se hai ricercato l'avviso senza accedere all'area personale, ora puoi scegliere se entrare nel sistema pagoPA utilizzando la tua identità digitale **SPID oppure** la tua **mail**.

Se utilizzi SPID e ti sei già registrato, trovi impostato il canale di pagamento che hai scelto e non devi inserire nuovamente i dati necessari.

| Opera Universitaria di Trento<br>/RFB/0200000003562387/40.00/TXT/Emesso documento : F-<br>40,00 € |  |
|---------------------------------------------------------------------------------------------------|--|
| pagoPA                                                                                            |  |
| <b>Entra con SPID</b>                                                                             |  |
| Non hai SPID? Scopri di più                                                                       |  |
| Entra con la tua email                                                                            |  |

## 6. LEGGI L'INFORMATIVA PRIVACY

Prima di procedere con il pagamento, devi leggere e accettare **l'informativa sulla privacy** (che regola il trattamento dei dati forniti e ne tutela la riservatezza).

# 7. SCEGLI COME PAGARE

Se non hai già impostato in precedenza il tuo canale preferito di pagamento, scegli come vuoi pagare:

- Carta di credito/debito: inserisci i dati della tua carta (nome e cognome dell'intestatario; numero della carta; scadenza; codice cvc). Il sistema procede con il pagamento e invia una mail con la ricevuta telematica.
- Conto corrente: verifica se la tua banca ha aderito al sistema, attraverso la maschera di ricerca. Attenzione ai costi di commissione previsti. Se non trovi la tua banca, scegli il circuito MyBank e cerca la tua banca presso cui hai il tuo conto corrente.

**N.B.** Prova a inserire differenti chiavi di ricerca: ad esempio, se sei un cliente di una cassa rurale, inserisci solo il nome della località e non l'intera dicitura Cassa Rurale di ...

Quando hai trovato la tua banca, inserisci le **credenziali per accedere al tuo conto online** e concludi il pagamento. Riceverai una mail con la ricevuta.

3. Altri metodi di pagamento: se selezioni questa voce, il sistema ti elenca tutte le altre opzioni per pagare (app dedicate, PayPal,...).

Per ogni tipo di canale prescelto è indicato il **costo di commissione previsto**. Scegli la modalità più comoda o conveniente.

|   | Provincia Autonoma di Trento                              |
|---|-----------------------------------------------------------|
|   | /RFS/RF9002330000000008920000/10.00/TXT/DONAZIONE PER TTA |
|   | 10,00E                                                    |
|   | Scegli la modalità di pagamento                           |
| 2 | cerca la tµa banca                                        |
|   | Ordina per: Alfabetico 🗸 Tipo: Crescente 🗸                |
|   |                                                           |
|   | Carte Pagamento                                           |
|   | Commissione max 0,95 €                                    |
|   | INTESA 🔟 SNIDIOLO                                         |
|   | PayPal                                                    |
|   | PayPal                                                    |
|   | Commissione max 1,50 €                                    |
|   | BANCOMAT DAY                                              |
|   | Bancomat Pay                                              |
|   | PAY.                                                      |
|   | Commissione max 0,50 €                                    |
|   | 🕉 satispay                                                |
|   | Satispay                                                  |
|   | Paga con satispay                                         |
|   |                                                           |

# Se il tuo pagamento è andato a buon fine riceverai sulla tua casella di posta elettronica ricevuta telematica di pagamento.

Per supporto e assistenza: chiama il numero verde 800 95 77 30 chiama il numero 02 6689 7805 scrivi a <u>pagamenti@assistenza.paogopa.it</u>